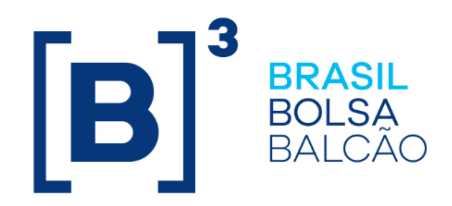

# **MANUAL DE OPERAÇÕES - CUSTO CETIP**

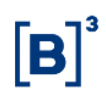

# CONTEÚDO

| 1 ATUALIZAÇÕES DA VERSÃO           | . 3 |
|------------------------------------|-----|
| 2 INTRODUÇÃO CUSTOS                | . 4 |
| 2.1 Conhecendo o Produto           | . 4 |
| 2.2 Ações dos Botões das Telas     | . 4 |
| 3 CONSULTAS                        | . 5 |
| 3.1 Consulta de Custos             | . 5 |
| 3.2 Consulta Analítica de Cobrança | . 6 |
| 4 GLOSSÁRIO                        | . 8 |

# 1 ATUALIZAÇÕES DA VERSÃO

| Versão     | Atualizado em | Referência                | Atualização                                                                                                    |
|------------|---------------|---------------------------|----------------------------------------------------------------------------------------------------|
| 05/05/2008 | 25/11/2014    | Consulta de<br>Custos     | Atualização da Tela de Relação.                                                                                                    |
| 05/05/2008 | 31/10/2014    | Atualizações da<br>Versão | Mudança de lugar no manual e mudança na<br>ordem cronológica. Da mais nova para a mais<br>antiga.                                                                           |
| 05/05/2008 | 16/09/2014    | Em todo o<br>manual       | Arrumação das funções conforme estão no<br>NoMe e o caminho completo; e<br>Nas descrições dos campos, inclusão da<br>informação se o preenchimento é obrigatório ou<br>não. |
| 05/05/2008 | 08/08/2012    | Analítica de<br>Cobrança  | Troca da Tela de Relação.                                                                                                    |

# 2 INTRODUÇÃO CUSTOS

#### 2.1 Conhecendo o Produto

O módulo **Custo** *Cetip* foi desenvolvido para que o Participante possa consultar seu custo mensal dos serviços prestados pela B3.

**Observação:** Para maiores informações sobre como acessar o módulo, consulte o manual do NoMe.

#### 2.2 Ações dos Botões das Telas

Os botões das telas exibidas ao longo do manual estão relacionados às seguintes ações:

| Botão         | Funcionalidade                                                                                        |
|---------------|----------------------------------------------------------------------------------------------------|
| Enviar        | Envia os dados informados para validação. Havendo algum dado incorreto é apresentada mensagem de erro |
| Limpar campos | Limpa todos os campos selecionados e digitados                                                        |
| Voltar        | Retorna à tela inicial com os últimos dados selecionados/digitados                                    |
| Desistir      | Retorna à tela inicial com os dados editáveis em branco                                               |
| Confirmar     | Confirma os dados informados em tela                                                                  |
| Corrigir      | Retorna à tela anterior com os dados editados para eventual correção                                  |
| Pesquisar     | Submete os dados selecionados para pesquisa                                                           |
| Avançar       | Envia os dados para validação. Caso haja algum dado incorreto é apresentada mensagem de erro          |

## **3 CONSULTAS**

## 3.1 Consulta de Custos

Custo CETIP > Consultas > Consulta de Custos

#### Visão geral

Esta função permite ao Banco Liquidante consultar o valor de seu custo mensal, relativo aos serviços prestados pela B3, bem como de todos os participantes do qual seja o liquidante.

Ficam disponíveis os valores dos custos dos três últimos meses.

#### Tela Consulta de Custos

| Consulta de Custos                |                       |
|-----------------------------------|-----------------------|
| Bco.Liquid. (Nome Simplificado):  |                       |
| Banco Liquidante (Razão Social):  |                       |
| Participante (Nome Simplificado): |                       |
| Participante (Razão Social):      |                       |
| Mes/Ano de Competencia: 🔽         | •]                    |
| Pe                                | squisar Limpar Campos |
|                                   |                       |

## Exemplo da Tela de Resultados

| Página 1 de 1 (Linhas 1 a 2 de 2)                                                               |                                      |  |  |
|-------------------------------------------------------------------------------------------------|--------------------------------------|--|--|
| Data e Hora da Consulta: 25/11/2014 - 17:42:39                                                  |                                      |  |  |
| Data Liq. Banco Liquidante (Razão Social)                                                       | Banco Liquidante (Nome Simplificado) |  |  |
| 29/08/2014 TESTE - BANCO SOCIETE GENERALE BRASIL S/A                                            | SOCIETEGENERALEBM                    |  |  |
| 24/09/2014 TESTE - CONFEDERACAO NACIONAL DAS COOPERATIVAS CENTRAIS UNICREDS - UNICRED DO BRASIL | BRASILCOOPM                          |  |  |
|                                                                                                 |                                      |  |  |

. . . .

#### (continua)

| Participante (Razao Social)               | Participante (Nome Simplificado) | Conta      | Valor (R\$) |
|-------------------------------------------|----------------------------------|------------|-------------|
| TESTE - BANCO SOCIETE GENERALE BRASIL S/A | SOCIETEGENERALEBM                | 73660.00-6 | 1.000,00    |
| TESTE CINEMA                              | CINEMABM                         | 02696.00-3 | 1.000,00    |
|                                           |                                  |            | (fim        |

#### 3.2 Consulta Analítica de Cobrança

Custo CETIP > Consultas > Consulta Analítica de Cobrança

#### Visão Geral

Esta função permite consultar os lançamentos financeiros, consolidados por produto/serviço, efetuados na conta do participante em um determinado mês.

Ficam disponíveis os lançamentos financeiros dos três últimos meses.

#### Tela Relatório Analítico de Cobrança

| Relatório Analítico de Cobrança |                 |          |  |
|---------------------------------|-----------------|----------|--|
| Participante                    |                 |          |  |
| Mês/Ano                         |                 |          |  |
| Pesquisa                        | r Limpar Campos | Desistir |  |

Os campos da Tela Relatório Analítico de Cobrança, são de preenchimento obrigatório. Após clicar no botão **Pesquisar** é apresentada Tela de Relação.

| lata e Hora da Consulta: 06/08/2012 - 17:38:46 |            |                   |             |
|------------------------------------------------|------------|-------------------|-------------|
| Critério de pesquisa                           |            |                   |             |
| Descrição                                      | Quantidade | Volume            | Valor       |
| A. Registro                                    |            |                   | 1.068.681,4 |
| CDB Intra (C) Percentual/                      | 488        | 335.622.411,55    | 1.663,4     |
| CDB Extra (E) Percentual/                      | 37         | 266.101.300,00    | 10.550,9    |
| CDB Extra (D) Percentual/                      | 4          | 338.790.000,00    | 10.074,8    |
| CDB Desconto/                                  | 0          | 15.897.883.864,45 | -9.175,7    |
| CDB Intra (D) Percentual/                      | 489        | 303.260.071,17    | 1.803,6     |
| CDB Intra (E) Percentual/                      | 120.559    | 13.641.215.555,13 | 94.652,3    |
| CDB Intra (B) Percentual/                      | 394        | 652.299.675,65    | 2.586,3     |
| CDB Extra (C) Percentual/                      | 1          | 75.000.000,00     | 1.486,8     |
| CDB Intra (A) Percentual/                      | 321        | 285.594.850,95    | 849,2       |
| DCE (FX6) Fixa/Adicional/                      | 622        | 0,00              | 59.849,1    |
| DI Intra (D) Percentual/                       | 1          | 5.000.000.000,00  | 29.150,0    |
| DI Intra (C) Percentual/                       | 2          | 10.000.000,00     | 46.640,0    |
| DI Extra (A) Percentual/                       | 166        | 2.034.672.000,00  | 948,1       |
| DI Intra (F) Percentual/                       | 21         | 46.953.500.000,00 | 547.477,8   |
| DI Intra (B) Percentual/                       | 3          | 17.000.000.000,00 | 59.466,0    |
| DI Extra (D) Percentual/                       | 1          | 2.750.000,00      | 25,6        |
| DI Extra (F) Percentual/                       | 12         | 72.249.000,00     | 3.370,1     |
| DI Extra (G) Percentual/                       | 18         | 33.336.000,00     | 2.332,5     |
| DI Intra (A) Percentual/                       | 7          | 10.828.000.000,00 | 25.250,8    |
| DI Intra (G) Percentual/                       | 10         | 842.145.000,00    | 29.462,4    |
| DI Extra (B) Percentual/                       | 2          | 5.570.000,00      | 25,9        |
| FLC Registro Normal Min/                       | 10         | 15.629.450,00     | 315,3       |
| FLC Registro Normal Percentual/                | 6          | 737.942.891,86    | 7.379,4     |
| LCA Anual                                      | 380        | 277.759.738,00    | 9.421,6     |
| LCI Percentual/                                | 624        | 452.006.762.00    | 31.640,4    |
| LF (FX1) Percentual/                           | 78         | 27.141.024,77     | 1.357.0     |
| LF (FX4) Fixa/Percentual/                      | 4          | 80.239.890.00     | 2.805.6     |
| LF (FX3) Fixa/Percentual/                      | 57         | 221,555,234,95    | 8.739.0     |
| LF (FX2) Fixa/Percentual/                      | 61         | 47.601.044,17     | 2.260,3     |
|                                                |            |                   |             |

#### Tela de Relação

Obter no formato: Excel -

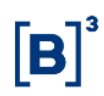

## Descrição dos campos da Tela de Relação

| Campo      | Descrição                                  |
|------------|--------------------------------------------|
| Descrição  | Tipo do Produto/Serviço                    |
| Quantidade | Quantidade total do Produto/Serviço        |
| Volume     | Volume por Produto/Serviço                 |
| Valor      | Valor total de cobrança do Produto/Serviço |

# 4 GLOSSÁRIO

С

Custos: Valor dos serviços prestados pela B3 ao participante.